# 札幌市入札参加資格申請システム 操作マニュアル

04 工事・建設関連サービス・道路維持除雪\_定 時申請・追加申請\_登録

# 目次

| I.   | はじめに        | 1 |
|------|-------------|---|
| II.  | 操作説明        | 2 |
| III. | 申請の確認等について2 | 1 |

## I.はじめに

本書では、初めて札幌市の工事・建設関連サービス・道路維持除雪の競争入札参加資格申請を行う 方及び工事・建設関連サービス・道路維持除雪の登録を中断された方(以下「新規ユーザー」という。)、 令和 5 年・6 年度の札幌市の工事・建設関連サービス・道路維持除雪の競争入札参加資格を有してい る方(以下「更新ユーザー」という。)が、定時申請及び追加申請をインターネット申請で行う場合の操作 方法について説明しています。

次の「入札参加資格申請の入口」の画面で、ログインを行ってから、次ページ以降の操作を行います。 本画面の操作に関する詳細は、操作マニュアル「01 共通編」をご覧ください。

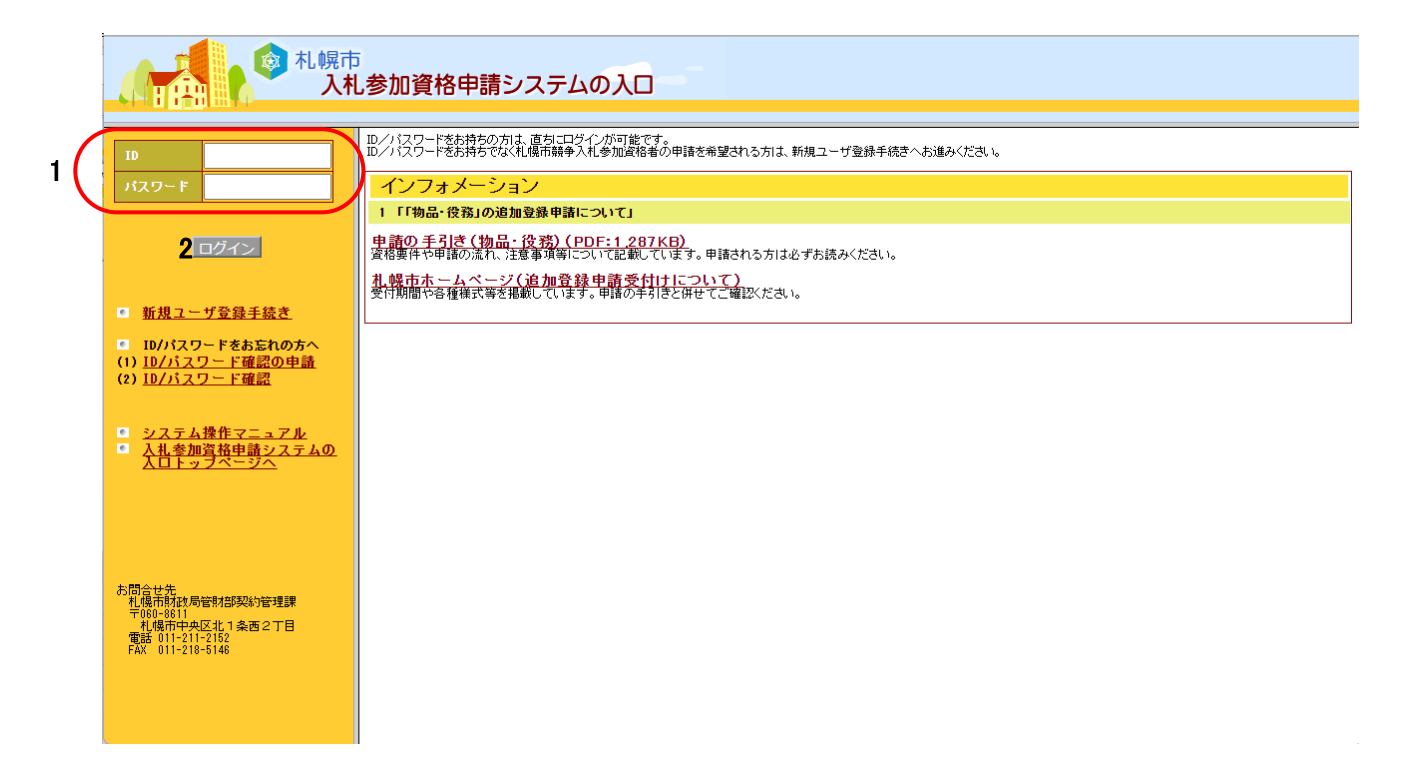

## Ⅱ.操作説明

(1)メニュー選択

申請書情報の登録は以下の流れで行います。

0000さんのマイページ 入札参加資格申請システム インフォメーション 現在お知らせはありません。 ◎ 物品·役務 定時申請受付 <u>·追加申請受付</u> 仕掛かり中手続き 状況 仮受付番号 申請書名 受付状況 ◎ 工事・建設関連サービス・道路維持除雪 審査終了 DH00002601 競争入札参加資格申請書(変更届出) · 定時申請受付 1 DH00002624 競争入札参加資格申請書(変更届出) 審査終了 2 ・追加申請受付 GBT000931 競争入札参加資格申請書(物品·役務) 審査終了 <u>· 经常共同企業体定時申請受付</u> 操作マニュアルダウンロード • 经常共同企業体追加申請受付 <u>ダウンロード</u> • 変更届出 • 変更届出(経常共同企業体) ■ <u>申請書の状況確認/修正</u> <u>(本ID・認定通知書の取得はこちら)</u> 申請書の取下げ 工事評価点の閲覧 パスワードの変更 ログアウト 😼 マイ コンピューター 🖓 🖌 🔍 100% 👻

操作

①「入札参加資格申請システムの入口」画面でログインを行い、「入札参加資格申請システム」メニュー画面から、工事・建設関連サービス・道路維持除雪の「1 定時申請受付」をクリックします。(追加申請の場合は、「2 追加申請受付」をクリックします。)クリック後、誓約文の承諾(工事・建設関連サービス・道路維持除雪)画面に遷移します。

### (2)誓約文の承諾

| ● 誓約文の承諾(工事・除雪) - Microsoft Internet Explorer 📃 🔲 🗙                                                                                                    |
|----------------------------------------------------------------------------------------------------|
| ■                                                                                                    |
|                                                                                                    |
| 以下の誓約文を承諾した上で次に進んでください。                                                                                                    |
| 今和7.8年度の礼儀市の工事の諸乳、建設開達サービス業務及び道路維持除雪素務に係る焼争入礼参加没袖の審査を受けたく、関係書類を添えて申請します。<br>なお、この申請書及び添付書類のすべての記載事項は、事業と相違ないことを獲的します。<br>また、私は、法を及び礼儀市変約規則等に提定されている次の事由のいうれたも該当しないことを申し出ます。<br>(1) 特別の理由がある場合を除く反か、次のいずれかに該当する者<br>ア 契約を得給する協力を有しない者<br>イ 破走手装開始の決定を受けて植産を得ない者<br>(3) 礼儀市との入れ及び契約等において、次のアからものいずれかに該当すると認められる者及びその者を代理人、支配人、その他の使用人又は入礼代理<br>人としていたり思い礼機・前貸争人礼参加停止等提置要領に基づく参加停止の提置を受けた者を除く。)<br>ア 約50 同行に当たり版に礼帳・前貸争入礼参加停止等提置要領に基づく参加停止の提置を受けた者を除く。)<br>ア 契約の同行に当たり版に礼帳・前貸争入礼参加停止等提置要領に基づく参加停止の提置を受けた者を除く。)<br>ア 契約の同行に当たり版に礼帳・前貸争入礼参加停止等提置要領に基づく参加停止の提置を受けた者を除く。)<br>ア 契約の同行に当たり版に礼帳・前貸争入礼参加停止等提置要領に基づく参加停止の提置を受けた者を除く。)<br>ア 契約の同行に当たり版に礼帳・前貸争人礼参加停止等提置要領に基づく適応作品の損益を得るために達合した者<br>イ 約算争入礼以とせり返しにおして、その公正な為行を施行た者又は公正な価格の成本を告し、若しくは不正での当益を得るために達合した者<br>ウ 第4者が契約を操作者でること支払びた必要の取り使用を取り入り、契約の操作であった者<br>オ 正当な理由がなくて契約を履行しなかった者<br>カ 契約により契約の操作に価の範を確認する場合において、当該代価の請求を放素に成例の事業に基づき過去でのたる者<br>1 約約 利用の定参加目が「2月に満たない場合は面別面の決判に当たり代理人、支配人、その他の使用人として適用た者<br>(3) 面前 1期の決算(当該第一個)にす。 |
| 承諾しますか?                                                                                                    |
|                                                                                                    |
| <ul> <li>         図 ページが表示されました      </li> </ul>                                                                                                    |

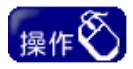

①誓約文をご確認のうえ、承諾する場合は「1【はい】ボタン」をクリックしてください。クリッ ク後、「競争入札参加資格申請書(工事・建設関連サービス・道路維持除雪)(1/3)」画 面に遷移します。

### (3)申請書情報入力

### ①申請者(本店)情報、基本情報入力

#### 競争入札参加資格申請書(工事・建設関連サービス・道路維持除雪)(1/3)

#### 申請者(本店)

- \*\*「\*」の簡所は必須です。 \*\*使用できる文字 文字はJIS第1水準またはJIS第2水準を使用してください。 それ以外の文字を使用すると登録時にエラー表示が出て登録できませんので、平易な文字に置き換えてください。 \*\*範囲者子、所在地区、本店所在地 ・登記簿上の本店所在地と、実際の所在地が異なる場合は、実際の所在地としてください。 エ事・道路維持際言に申請される場合で、登記簿上の所在地と建設業許可上の主たる営業所の所在地が異なる場合は、建設業許可上の 主な営業所の所在地としてください。 ・個人営業者の場合は、実際に営業を行っている事業所の所在地を建設業許可上の主たる営業所の所在地が異なる場合は、建設業許可上の 主な営業の場合は、実際に営業を行っている事業所の所在地としてください。 本店所在地の郵便番号を入力し、「検索」ボタンをクリックすると、所在地が札幌市内の場合は所在地区(例:中央区)及び本店所在地の一部が 自動的に表示され、所在地が札幌市外の場合は本店所在地の一部のかけ自動的に表示されます。 本店所在地の一部が表示された後、所在地の不足部分を入力してください。 また、郵便番号を入力しても人力された郵便番号に合教する住所データは存在しません。」という表示が出る場合は、 お手数ですが、本店所在地(留)にもない

| 1   | 商号又は名称 *             |                                                                                                    |
|-----|----------------------|----------------------------------------------------------------------------------------------------|
| 2   | 高号では夕む(ついも+)         | לאבארא                                                                                                    |
| 2   | 間ちえばる物ヘンソカノノ         | ※「カブシキガイシャ」や「ユウゲンガイシャ」等は省略してください。                                                                                                    |
|     |                      | 代表取締役 🔽 / 姓: 札幌 名: 太郎                                                                                                    |
| 3   | 代表者役職名 * / 代表者名<br>* | ※札幌市と取引きする際に使用する役職名をリストより選択してください。<br>該当する役職名がない場合は、「その他」を選択し、右の欄に役職名を入力してください。<br>(登記章上「代表取締役はなっていても、「代表取締役社長」や「取締役社長」など登記簿上の表示と異なる役職名を使用する場合は、<br>そちらを選択してください。)<br>※個人営業者の場合は、「代表」又は「代表する選択してください。<br>※法人の場合は、本店代表者、個人営業者の場合は、代表者です。 |
| ,   | 武士神区公 ★              | 市内 🔽                                                                                                    |
| 4   | линенскол •          | ※市内、道内、道外、国外から本店の所在地であてはまるものを1つ選んでください。                                                                                                    |
| 5   | <u> 郵便番号 * 2</u>     | 060 - 8611 検索 ※必ず郵便番号の「検索」ボタンをクリックしてください(「検索」ボタンをクリックしないと本店所在地を入力できません)                                                                                                    |
| 6   | 所在地区                 | 中央区                                                                                                    |
| 7   | 大庄武大地 * 0            | 北1条西2丁目                                                                                                    |
| · ' | ◆品加住宅 * 3            | ※原則として、数字は算用数字を使用してください。(例:北1条西2丁目1、八軒1条西1丁目)                                                                                                    |
| 8   | 電話番号 * / FAX番号       | ( 011 ) - 222 - 4894 / ( 011 ) - 221 - 4894                                                                                                    |
| 0   | J-11.7 * A           | keiyaku@city.sapporo.jp                                                                                                    |
| 3   | <u>- ~ ~ 4</u>       | ※初定通知等の受け取り等条加済移由時の通移用に使いますので一時的ですないマドレフを入力してください。                                                                                                    |

| 基本情報 | ※「*」の箇所は必須です。     |                                                                                                    |
|------|-------------------|----------------------------------------------------------------------------------------------------|
| 10   | 資格者番号 り           | 0000004                                                                                                    |
| 11   | 債権者コード(工事・建設関連サービ | 10026R                                                                                                    |
|      | ス・道路維持除雪) 6       | ※ 札幌市の物品・役翔に登録されている方は、現在登録されている債権者コードを入力してください。                                                                    |
| 12   | 由建反公 *            | □ 工事 □ 建設関連サービス □ 道路維持除雪                                                                                           |
| 12   | 甲調匹刀 *            | ※今回申請を行う区分を選択してください。                                                                                               |
| 10   | A 举口 八 · ·        | ●中小企業 ○大企業                                                                                                    |
| 13   | 正未区方 *            | ※「中小企業者の範囲について」 <mark>別表</mark> を参照ください。<br>※ NPO法人、社会福祉法人、協同組合等の方は「中小企業」を選択してください。                                |
|      |                   | · 플루                                                                                                    |
| 14   | 官公需適格組合証明         | <b>取得年月日</b> 年 月 日                                                                                                 |
|      |                   | ※中小企業庁が語明した官公需適格組合の場合のみ、官公需適格組合語明の番号と取得年月日を入力してください。<br>(組合員である個々の事業者は入力する必要見な助見せん。)<br>※取得年月日の年以1. 専團4桁で入力してください。 |
|      |                   |                                                                                                    |

メニューへ戻る 次へ 1

## 操作

- ①画面に表示している注意事項をご確認のうえ、申請者(本店)情報、基本情報を入力し てください。
- ②入力完了後、「1【次へ】ボタン」をクリックし、「競争入札参加資格申請書(工事・建設関 連サービス・道路維持除雪)(2/3)」画面に進みます。

注意

- 令和5年・6年度の競争入札参加資格(工事・建設関連サービス・道路維持除雪)(以下「工事・建設関連サービス・道路維持除雪登録」という。)又は令和4・5・6・7年度の競争入札参加資格(物品・役務)(別途受付。以下「物品・役務登録」という。)を有している方は、当該登録内容が初期表示されます。それ以外の方は、「新規ユーザー登録手続き」において入力した内容がそれぞれ初期表示されます。
- 現在、工事・建設関連サービス・道路維持除雪の登録のない方については、「5 債権 者コード」欄及び「6 申請区分」欄は空白になっています。「5 債権者コード」欄につい て、物品・役務の登録のある方は、当該登録時の債権者コードを入力し、左記以外の 方は何も入力しないでください。「6 申請区分」欄には、今回申請を行う申請区分(工事、 建設関連サービス、道路維持除雪)を選択してください。複数の申請区分に申請する場 合は、複数の選択が可能です。
- 初期表示された内容に変更がある場合は修正し、変更がない場合は、そのまま「1【次へ】ボタン」をクリックし、「競争入札参加資格申請書(工事・建設関連サービス・道路維持除雪)(2/3)」画面に進んでください。

なお、物品・役務登録を有する方については、この画面において変更を行っても、物 品・役務登録内容は変更されません。また、令和5年・6年度名簿の登録内容について も、この画面で変更することはできません。変更を要する場合は別途変更手続きを行っ てください。

- エ事・建設関連サービス・道路維持除雪登録又は物品・役務登録を有する方で、メールアドレスを入力していない方は、「4 メールアドレス」欄が空欄になっておりますので、必ず入力してください。入力したメールアドレスに対して、受理・補正指示などの通知のメールを送信する重要なものです。間違いのないよう入力してください。
- ・「2 郵便番号」、「3 本店所在地」を変更する場合、「郵便番号」欄の「【検索】ボタン」は 必ずクリックしてください(「【検索】ボタン」をクリックしないと本店所在地を入力できません)。
- ・「3 本店所在地」を変更する場合は、札幌市内に本店がある方は区名の後から入力し てください。その他の地域の方は、都道府県名から入力してください。
- ・追加申請の工種・業種追加の申請では、既に登録されている情報を変更することはで きませんので、「6 申請区分」欄以外は無効状態となっております。登録内容を変更す る場合には、変更届出手続きを行ってください。変更届出の操作に関する詳細は、操作 マニュアル「06 変更届」をご覧ください。

| ②基本情報の続き、経 | <u> 営規模、受任者</u> | (支店等)情報入力 |
|------------|-----------------|-----------|
|            |                 |           |

| 咒于                          | 人札奓加貨恰中請書(上書                                                                   |                                                                                                    |
|-----------------------------|--------------------------------------------------------------------------------|----------------------------------------------------------------------------------------------------|
| -                           | 八五百八 🔸                                                                         | 工事·道路維持除雪                                                                                                    |
| 1                           | 万规之方 *                                                                         | ※申請する区分を選んでください。                                                                                                    |
| 2                           | 登録区分 1                                                                         | 新規                                                                                                    |
| з                           | 見装体頼田マールアドレフ                                                                   | xxxx@marumaru.co.jp                                                                                                    |
|                             |                                                                                | ※指名通知や見積依頼などの問い合わせ先のメールアドレスを入力してください。                                                                                                    |
| 経営規                         | 現模 ※審査基準日おいて常時雇用                                                               | っている従業員数を入力してください。                                                                                                    |
| 4                           | 常動職員数 *                                                                        | 100 人                                                                                                    |
|                             | ※第1日本 2015年1月1日<br>※第1日本<br>※第1日本<br>支店等所在地の郵便番号<br>自動的に表示され、所在<br>支店等所在地の一部が表 | 5所在地<br>を入力し、「検索」ボタンをクリックすると、所在地が札幌市内の場合は所在地区(例:中央区)及び支店等所在地の一部が<br>が札幌市外の場合は支店等所在地の一部のみが自動的に表示されます。<br>示された後、所在地の不足部分を入力してくたさい。                                                                                                    |
| 5                           |                                                                                | 5所在地<br>を入力し、「検索」ボタンをクリックすると、所在地が礼機市内の場合は所在地区(例:中央区)及び支店等所在地の一部が<br>が礼観市外の場合は支店等所在地の一部のみが自動的に表示されます。<br>それた法、所在地の不足等分を入力してくたさい。<br>とし、わされた郵便番号に合変する住所データは存在しません。」という表示が出る場合は、<br>と地(都道府県名から)を入力してください。<br>「契約・受報を委任する」」「契約のみを委任する」、「受領のみを委任する」のしずれかを選択してください。<br>「契約・受領を委任する」」」「契約のみを委任する」、「受領のみを委任する」のしずれかを選択してください。<br>「契約・受領を委任する」」」は契約のみを委任する」を選択した場合は、<br>とてくたい。                                                                                                    |
| 5                           |                                                                                | 5所在地<br>を入力し、「検索」ボタンをクリックすると、所在地が札幌市内の場合は所在地区(例:中央区)及び支店等所在地の一部が<br>が札幌市外の場合は支店等所在地の一部のみが自動的に表示されます。<br>デオにた後、所在地の不足部分を入力してください。<br>も(入力された事便番号に含要する社所デーン料存在しません。」という表示が出る場合は、<br>注他(書道酒根名から)を入力してください。<br>図約・受報を表任する」の「マルマン」に、<br>図約・受報を表任する」の「支援かのみを委任する」、「受雑のみを委任する」のいずれかを選択してください。<br>「契約・受報を委任する」のは「契約・受報を委任する」」「契約のみを委任する」の「受補の人力の範一定の以ますので、受任者に関する各項目を入力<br>してください。<br>(4) ● マルマル 札幌支店<br>**本店情報で入力した名称に支店等名を続けて入力してください。(例:〇〇(株)〇〇支店)                                                              |
| 5<br>6<br>7                 |                                                                                | 5所在地<br>交入力し、「検索」ボタンをクリックすると、所在地が礼機市内の場合は所在地区(例:中央区)及び支店等所在地の一部が<br>が礼観市外の場合は支店等所在地の一部のみが自動的に表示されます。<br>下された法、所在地の不足等分を入力してください。<br>として、たけ、このに、一部のであった。こという表示が出る場合は、<br>と地(都道明視名かからを入力してください。<br>「契約:受領を素任する」」「契約のみを委任する」、「受領のみを委任する」のにずれかを選択してください。<br>「契約:受領を素任する」」「契約のみを委任する」、「受領のみを委任する」のにずれかを選択してください。<br>「契約:受領を素任する」」「契約のみを委任する」、「受領のみを委任する」のにずれかを選択してください。<br>「契約:受領を素任する」」「契約のみを素任する」」「契約のみを素任する」」のより、<br>で、、、<br>「(株) ■ マルマル・札幌支店<br>※本店情報で入力した名称に支店等名を続けて入力してください。(例:○○(株)○○支店)<br>マルマル サッポロシテン |
| 5<br>6<br>7<br>8            |                                                                                | 5.前在地<br>を入りし、「検索」ボタンをクリックすると、所在地が札幌市内の場合は所在地区(例:中央区)及び支店等所在地の一部が<br>が札幌市外の場合は支店等所在地の一部のみが自動的に表示されます。<br>それたは、新在地の不足部分を入れてくたさし。<br>もい入力された事便番号に含まするさは新データは存在しません。」という表示が出る場合は、<br>達他値道面線をから)を入りしてくださし。<br>契約・受領を委任する」、<br>ジントン・「契約・受領を委任する」、「契約・のみを委任する」、「受領のみを委任する」のいずれかを選択してくださし。<br>「(株)」「マルマル 札幌支店<br>(休)」「マルマル 札幌支店<br>*本店情報で入力した名称に支店等名を続けて入力してください。(例:OO(株)OO(支店)<br>マルマル サッポロシテン<br>「人表取締役」」<br>*(例:支店長、丸幌支店長、支社長、所長)                                                                              |
| 5<br>6<br>7<br>8<br>9       |                                                                                | 5.前在地<br>そうれ、「検索」ボタンをクリックすると、所在地が札幌市内の場合は所在地区(例:中央区)及び支店等所在地の一部が<br>が札幌市外の場合は支店等所在地の一部のみが自動的に表示されます。<br>それたは、新在地の不足部分を入れてくたさい。<br>もい入力された事便番号に含まするさは新データは存在しません。」という表示が出る場合は、<br>注他(徳道の現象なから)を入れてくたさい。<br>契約・受領を委任する」、<br>「実約・受領を委任する」、「契約・受領を委任する」「契約のみを委任する」、「受領のみを委任する」のいずれかを選択してくたさい。<br>「取約・受領を委任する」、<br>「以約・受領を委任する」、「契約・受領を委任する」を認知のみを委任する」のいずれかを選択してくたさい。<br>「以約・」 マルマル 札幌支店<br>「(株) 」 マルマル 札幌支店<br>「(株) 」 マルマル 札幌支店<br>「レマル サッポロンテン<br>「代表取締役 」                                                   |
| 5<br>6<br>7<br>8<br>9       |                                                                                | 「新在地                                                                                                    |
| 5<br>6<br>7<br>8<br>9<br>10 |                                                                                |                                                                                                    |

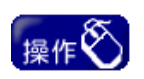

①画面に表示している注意事項をご確認のうえ、基本情報の続き、経営規模、受任者(支店等)情報を入力してください。

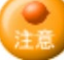

 「1 登録区分」欄は、定時申請・追加申請の新規登録の場合は「新規」、定時申請の更 新登録の場合は「更新」、追加申請の工種・業種追加登録の場合は「追加」と表示され ます。

・「2 委任区分」欄は、プルダウンして「委任しない」、「契約・受領を委任する」、「契約の みを委任する」、「受領のみを委任する」のいずれかを選択してください。

「契約・受領を委任する」又は「契約のみを委任する」を選択した場合は、受任者の情報が入力可能になりますので、受任者に関する各項目を入力してください。

「委任しない」又は「受領のみを委任する」を選択した場合は、受任者の情報を入力す る必要はありません。

- ・ 受任者の情報を入力する場合、「郵便番号」欄の「【検索】ボタン」は必ずクリックしてく ださい。
- ・受任者の情報を入力する場合、「支店等所在地」欄は、札幌市内に支店等がある方は
   区名の後から入力してください。その他の地域に支店等がある方は、都道府県名から
   入力してください。
- ・追加申請の工種・業種追加の申請では既に登録されている「3 受任者(支店等)」の情報を変更することはできませんので、「3 受任者(支店等)」の項目は無効状態となっております。登録内容を変更する場合には、変更届出手続きを行ってください。変更届出の操作に関する詳細は、操作マニュアル「06 変更届」をご覧ください。

### ③工事の申請工種入力

|        | 各年間平均完成」<br>※土木と下水道の同   | 「事高を合質して入<br>両方の工種(中分類                  | 力してくだ<br>)を申請す   | さい。<br>「る場合には、下水道の年間平均完成工事高は経審における「土木一式」及び「とび・土工」の完成工事高の内敷として                                       |
|--------|-------------------------|-----------------------------------------|------------------|----------------------------------------------------------------------------------------------------|
|        | 取り扱います。<br>※年間平均元請完」    | 成工事高・技術職員                               | 数評点は             | 、 祭棄に記載された「Z(評点)」層の改植を入力してください。                                                                     |
|        | なめ、甲請上種(い<br>米元請実績は、審査  | 十分規川に対応する<br>哲基準日より過去5年<br>キュートレンズ/ドー   | 建設来計             | リ果種が保設のる場合は、最も数値の高いものを入力してくたさい。<br>なしてしゅん工した工事のうち最高金額のものを入力してください。(民間工事も可)                          |
|        | ご可ののの場合」<br>※元請実績の金額    | はヘノルしばい しへんこう<br>が、共同企業体によ<br>まする場合け 「道 | り施工した            | こ工事の場合は、当該工事の全体金額を出資割合で按分した金額(諸負金額×出資割合)を入力してください。<br>を知っため状態テキャンチ                                  |
|        | ※「工事」登録と「物<br>※新たにA又はA2 | 品 役務」登録の「<br>に(現在A2の方は)                 | 微計 監理<br>311-3格( | というとすかるのになって。<br>業」を重視して申請することはできません。<br>力けられた場合に、終付相当の施工体制が確保できない方は、申請工 <b>兼</b> 尋のロにチェックを入れてください。 |
|        | 現在A又はA1                 | の方は、選択できま                               | せん。              |                                                                                                    |
|        | 由建工程                    |                                         |                  |                                                                                                    |
|        | 平調工程                    |                                         | 1                |                                                                                                    |
| 1      | 年間平均完成工事                | 高 *                                     | n                | 20,000 エロ<br>20,000 エロ                                                                              |
|        | 年間平均元請完成                | 江事高                                     | 2                | 99                                                                                                  |
| クリア    | * 技術區貝銀計点(              | (2) *<br>工事名称                           | 4                |                                                                                                    |
|        |                         |                                         | 5                | 9,999 千円                                                                                            |
|        | <b>元請実績</b>             | 金額                                      | J                | ※消費税を含んだ金額(契約額)を入力してください。                                                                           |
|        |                         | 発注者名                                    | 6                | XXXX                                                                                                |
|        |                         |                                         |                  | 工事                                                                                                  |
|        | 申請工種                    |                                         |                  | · · · ·                                                                                             |
|        |                         |                                         |                  | 新たにA又はA2(現在A2の方はA1)に格付けられる場合、施工体制が確保できないことを申し出ます。                                                   |
| Z      | 年間平均完成工事                | 高 *<br>                                 |                  | 1A                                                                                                  |
|        | ・技術職員数評点(               | 工事间<br>(Z) *                            |                  |                                                                                                    |
| クリア    |                         | 工争名杯                                    |                  |                                                                                                    |
|        | 元請実績                    | 金額                                      |                  |                                                                                                    |
|        |                         | 肇注者名                                    |                  | MARKZER/JEER (Senish 2/0/10 CALCAN)                                                                 |
|        |                         |                                         |                  | Г                                                                                                   |
|        | 申請工種                    |                                         |                  |                                                                                                    |
|        |                         |                                         |                  |                                                                                                    |
| 3      | 年間平均完成工事                | 高 *                                     |                  | 千円                                                                                                  |
|        | 年間平均元請完成<br>•技術職員数評点(   | 工事高<br>(Z) *                            |                  |                                                                                                    |
| クリア    |                         | 工事名称                                    |                  |                                                                                                    |
|        | 元請実績                    | 金額                                      |                  | 千円                                                                                                  |
|        |                         | 9432-12 h                               |                  | ※消費税を含んだ金額(契約額)を入力してください。                                                                           |
|        |                         | 発汪者名                                    |                  |                                                                                                    |
|        | 由建工任                    |                                         |                  |                                                                                                    |
|        | +#114E                  |                                         |                  | ● 新たに入り付けたりの方にたれついたはたれる場合、協工体制が確保できたいにとを中に出ます                                                       |
| 4      | 年間平均完成工事                | 高 *                                     |                  |                                                                                                    |
|        | 年間平均元諸完成                | 工事高                                     |                  |                                                                                                    |
| クリア    |                         | 工事名称                                    |                  |                                                                                                    |
|        |                         | 会類                                      |                  | ŦĦ                                                                                                  |
|        | / Lan Xout              | 10. MM                                  |                  | ※消費税を含んだ金額(契約額)を入力してください。                                                                           |
|        |                         | 発注者名                                    |                  |                                                                                                    |
|        |                         |                                         |                  | I\$                                                                                                 |
|        | 申請工種                    |                                         |                  |                                                                                                    |
| 5      | 在周亚物学成于素                | * •                                     |                  | 新たにA又はA2(現在A2の方はA1)に格付けられる場合、施工体制が確保できないことを甲し出ます。                                                   |
|        | 年間平均元諸完成                | □ *<br>江事高                              |                  |                                                                                                    |
| カロマ    | - 技術職員数評点(              | (Z) *<br>丁事名称                           |                  |                                                                                                    |
|        |                         |                                         |                  | <br>千円                                                                                              |
|        | 元請実績                    | 金額                                      |                  |                                                                                                    |
|        |                         | 発注者名                                    |                  |                                                                                                    |
| ×4 - 1 |                         |                                         |                  |                                                                                                    |
| 追加     | 工種を追加                   | 回する場合、                                  | 押して              | 〈ださい。                                                                                               |
|        | 上习时从办在周亚长               | 完成工本 高                                  |                  |                                                                                                    |
| 10     |                         |                                         |                  |                                                                                                    |

## 操作

- 画面に表示している注意事項をご確認のうえ、工事申請者用申請工種情報を入 力してください。
- ② まず、No. 1欄において、申請を行う工種(中分類)の「1 中分類」を選択します。その際、格付けにおいての内容にあてはまる場合、チェックしてください。
- ③ 当該申請工種(中分類)の「2 年間平均完成工事高」、「3 年間平均元請完成工事 高・技術職員数評点(Z)」を入力します。
- ④ 過去5年間における最高金額の工事元請実績について「4工事名称」、「5金額」「6
   発注者名」を入力します。(土木・下水道・舗装・造園・建築・電気・管の場合のみ)
- ⑤ 複数の工種を申請する場合は、No. 2以降の欄においても②~④の入力を同様 に行ってください。5工種を超える場合は、「8【追加】ボタン」をクリックし入力欄を追 加してください。また、誤って入力した申請工種(中分類)を削除する場合は、「7【ク リア】ボタン」をクリックしてください。当該入力フィールドが削除されます。
- ⑥「10年間平均完成工事高の合計」を入力します。合計を入力すると「9上記以外の 年間平均完成工事高」は、自動計算されます。

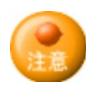

本画面は、「競争入札参加資格申請書(工事・建設関連サービス・道路維持除雪) (1/3)」画面で、申請区分(工事)を選択した場合のみ、入力することができます。道 路維持除雪のみを申請する方は、入力を行わず、次の項目に進んでください。

### ④経営状況、許認可等事項の入力

| 15                                     | 여왕 <b>ᢞ가 글</b> 우드                                                                                                    |                                                                                                    |                                  |                                                                                    |                            |                                                                                                    |                  |                       |                             |                             |                               |                                  |                                                |                        |                 |                      |                            |                      |          |          |          |          |          |          |                                                   |          |          |
|----------------------------------------|----------------------------------------------------------------------------------------------------|----------------------------------------------------------------------------------------------------|----------------------------------|------------------------------------------------------------------------------------|----------------------------|----------------------------------------------------------------------------------------------------|------------------|-----------------------|-----------------------------|-----------------------------|-------------------------------|----------------------------------|------------------------------------------------|------------------------|-----------------|----------------------|----------------------------|----------------------|----------|----------|----------|----------|----------|----------|---------------------------------------------------|----------|----------|
| 10                                     | だ訳未計り世ち                                                                                                    | *************************************                                                                                     |                                  |                                                                                    |                            |                                                                                                    |                  |                       |                             |                             |                               | 石上に                              | 載されて                                           | いる建                    | 設業計             | 「可番う                 | うを、ノ                       | 172                  | 기-]전     | 省いの      | 873      | の数子      | - CA7    | זטינע    | たるい                                               | °        |          |
| 16                                     | 经堂本值需查共准日                                                                                                    | *                                                                                                    |                                  |                                                                                    |                            | 4                                                                                                    | ŧ                | 月                     |                             | Β                           |                               |                                  |                                                |                        |                 |                      |                            |                      |          |          |          |          |          |          |                                                   |          |          |
|                                        | TO THEFT                                                                                                    |                                                                                                    |                                  |                                                                                    | ※「年                        | JIよ、西                                                                                                    | 酒曆4桁             | で入力                   | してくた                        | ざさい。                        |                               |                                  |                                                |                        |                 |                      |                            |                      |          |          |          |          |          |          |                                                   |          |          |
| 17                                     | 経営状況(Y) *                                                                                                    |                                                                                                    |                                  |                                                                                    |                            |                                                                                                    | ]                |                       |                             |                             |                               |                                  |                                                |                        |                 |                      |                            |                      |          |          |          |          |          |          |                                                   |          |          |
| 18                                     | 自己資本額·利益額(                                                                                                    | (X2)                                                                                                    | *                                |                                                                                    |                            |                                                                                                    |                  |                       |                             |                             |                               |                                  |                                                |                        |                 |                      |                            |                      |          |          |          |          |          |          |                                                   |          |          |
|                                        | マの休(い) *                                                                                                    |                                                                                                    |                                  | -                                                                                  |                            |                                                                                                    | 1                |                       |                             |                             |                               |                                  |                                                |                        |                 |                      |                            |                      |          |          |          |          |          |          |                                                   |          |          |
| 19<br>許認 <sup>;</sup>                  | その他(W) * 可等事項 ※現に有す<br>※一般建設<br>※支店等に3                                                                                              | る建設<br>業は下<br>年間委                                                                                                    | 業許                               | 可を満<br>「一般<br>る場合                                                                  | 選択し<br>目欄を<br>計ごす          | てくだれ、支援                                                                                                    | さい。<br>記録が       | 業<br>ば<br>有する         | 特定                          | 」欄を選<br>業許可                 | 択してく<br>こついて                  | ださい。                             | 日間も                                            | 選択し                    | てくだ             | さい。                  |                            |                      |          |          |          |          |          |          |                                                   |          |          |
| 19<br>許認<br>略号                         | その他(W) *<br>可等事項 ※現に有す<br>※一般建設<br>※支店等に<br>※支店等に<br>※追加申請!                                                                         | る建設<br>業間<br>ま<br>ま<br>し<br>土                                                                                             | 業長のすて、工建                         | 可を満<br>「→般<br>「→般<br>「<br>」<br>大                                                   | 選択し<br>計欄を<br>計合は舞<br>左    | てくだい、大気に、大気に、大気に、大気に、大気に、大気に、大気に、大気に、大気に、大気に                                                                                                    | さ建設が開て           | 業は<br>有する<br>請を行<br>屋 | 特定設行                        | 」欄を選<br>業許可<br>合には、<br>管 タ  | 択してく<br>こついて<br>現在登<br>鋼      | ださい。「「委任」                        | <b>し欄も</b><br>いる建<br>舗 し                       | 羅択し<br>設業許<br>板        | てくだ<br>F可が<br>ガ | さい。表示で               | きれま<br>防                   | す。<br>内              | 椳        | 絶        | 通        | 園        | 井        | 具        | 水                                                 | 消        |          |
| 19<br>許認<br>略号<br>20                   | <ul> <li>その他(w) *</li> <li>可等事項 ※現に有す<br/>※一般建設<br/>※支店等に<br/>※追加申請</li> <li>一般 *</li> </ul>                                        | る<br>建<br>部<br>下<br>ま<br>に<br>し<br>、<br>、<br>、<br>、<br>、<br>、<br>、<br>、<br>、<br>、<br>、<br>、<br>、<br>、<br>、<br>、<br>、<br>、 | 業長のすて、工建                         | 可を通<br>「一般名<br>「一般名<br>「種(「<br>大                                                   | 選択し<br>には<br>中分類<br>左      | てくだい、支店の通                                                                                                    | さ建築加申石           | 業は<br>有する<br>請を行<br>屋 | 特定設計である。                    | 」欄を選<br>業許可I<br>合Iこは、<br>管タ | 択してく<br>こつしいで<br>現在登<br>鋼     | ださい。<br>「委任<br>録され               | している建<br>通<br>し<br>し                           | <b>羅択し</b><br>設業許<br>仮 | てくだ<br>F可が<br>ガ | さい。<br>表示で<br>塗      | い<br>あ                     | <mark>す。</mark><br>内 | 機        | 絶        | <u>通</u> | <b>ā</b> | <b>#</b> | <u>具</u> | <u>水</u>                                          | 消        | 3        |
| 19<br>許認<br>略号<br>20<br>21             | その他(W) *       可等事項 ※現に有す<br>※一般建設<br>※支店等にご<br>※追加申請<br>一般 *       一般 *       一般 *       一般 (委任先) *                                | る建設<br>業間<br>ま<br>し<br>上                                                                                                  | 業計で、工                            | 可を<br>通<br>る<br>場<br>そ<br>し<br>、<br>し                                              | 選択し<br>山間<br>た<br>し        | てくだ<br>に、<br>支店<br>前の<br>道<br>し                                                                                                    | さい。<br>注建が申<br>石 | 業は<br>有する<br>諸を行<br>屋 | 特定設行う場合                     | J欄を選<br>業許可I<br>合Iこよ、<br>管タ | 択してく<br>こつしいで<br>現在登<br>綱     | ださい。<br>「委任<br>録され               | してる建<br>舗<br>し                                 | 選択し<br>設業計<br>板        | てくだ<br>F可が<br>ガ | さし。<br>表示で<br>塗      | まれま<br>防                   | <mark>す。</mark><br>内 | <u>機</u> | <b>絶</b> | <u>通</u> |          | <b>#</b> | <u>具</u> | 水<br>□                                            | <u>消</u> | ñ        |
| 19<br>許認<br>略号<br>20<br>21<br>22       | その他(w) *       可等事項 ※現に有す:<br>※一般建設<br>※支広等にご<br>※追加申請!       一般 *       一般 (委任先) *       特定 *                                      | る建設<br>業は下<br>手間まい<br>土                                                                                                   | 業<br>新<br>任<br>す<br>て、<br>工<br>建 | 可を満たして、「一」の「一」の「一」の「一」の「一」の「一」の「一」の「一」の「一」の「「」」の「「」」の「「」」の「「」」の「「」」の「「」」の「「」」の「」の「 | 選択した<br>は、<br>構た<br>た<br>一 | てくだ。<br>、<br>ち<br>た<br>、<br>ち<br>に<br>、<br>ち<br>に<br>、<br>ち<br>に<br>、<br>ち<br>に<br>、<br>ち<br>に<br>、<br>う<br>の<br>道<br>・<br>・<br>、<br>う<br>の<br>道<br>・<br>・<br>、<br>う<br>の<br>道<br>・<br>・ | さい。<br>注建が申<br>石 | 業は<br>有する<br>諸を行      | 特定<br>注<br>注<br>う<br>つ<br>し | J欄を選<br>業許可I<br>合によ、<br>管タ  | 択してく<br>こついで<br>現在登<br>綱<br>□ | たさい。<br>「柔任<br>録され」              | 日欄も<br>にいる建<br>」<br>」<br>」                     | <b>選択し</b><br>設業計<br>板 | てくだ<br>F可が<br>ガ | さい。<br>表示で<br>全      | <mark>払ま</mark><br>防       | <mark>す。</mark><br>内 | 機        | <b>絶</b> | <u>通</u> |          | <b>#</b> |          | <b>水</b>                                          | 消        | <b>X</b> |
| 19<br>許認<br>略号<br>20<br>21<br>22<br>23 | その他(w) *         可等事項 ※現に有す:         ※一般建設:         ※支店等にご         ※支店等にご         ~般 *         一般 *         一般 (委任先) *         特定 * | る建設<br>業は下<br>ま<br>し<br>し<br>し                                                                                            | 業<br>表<br>任<br>て、<br>1<br>2<br>2 | 可を<br>近<br>一<br>場<br>合<br>様<br>合<br>一<br>し<br>し                                    |                            | てくだ。<br>、支の道<br>と<br>□                                                                                                    |                  |                       | 特定<br>建設<br>うり場<br>で<br>し   |                             |                               | ださい。<br>「委任<br>録され<br>回 [<br>回 ] | も調告<br>にいる建<br>語 し<br>コ ロ<br>コ ロ<br>コ ロ<br>コ ロ |                        |                 | さい。<br>表示で<br>塗<br>□ | <mark>生れま</mark><br>防<br>□ | <mark>す。</mark><br>内 | 機        |          | <u>通</u> |          | #        |          | 水           □           □           □           □ | 消        |          |

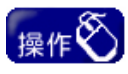

①画面に表示している注意事項をご確認のうえ、経営状況、許認可等事項情報を入力してください。

②入力完了後、「1【次へ】ボタン」をクリックし、「競争入札参加資格申請書(工事・建設関 連サービス・道路維持除雪)(3/3)」画面に進みます。

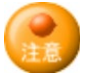

- ・本画面は、「競争入札参加資格申請書(工事・建設関連サービス・道路維持除雪)
   (1/3)」画面で、申請区分(工事)を選択した場合のみ、入力することができます。道路 維持除雪のみを申請する方は、入力を行わず、「1【次へ】ボタン」をクリックし、「競争入 札参加資格申請書(工事・建設関連サービス・道路維持除雪)(3/3)」画面に進んでくだ さい。
- ・「競争入札参加資格申請書(工事・建設関連サービス・道路維持除雪)(2/3)」の「3 委 任区分」欄で「契約・受領を委任する」又は「契約のみを委任する」を選択した場合、許 認可等事項の「2 一般(委任先)」、「3 特定(委任先)」を必ず入力してください。

| 5     | 品質、社会貢献                               | ላታ          |                      |           |    |                                                           |                                          |                      |                            |
|-------|---------------------------------------|-------------|----------------------|-----------|----|-----------------------------------------------------------|------------------------------------------|----------------------|----------------------------|
| 競     | 争入札参加資格申請書                            | (工事         | ・建設                  | 関連サー      | ビス | ・道路維持除雪)                                                  | (3/3)                                    |                      |                            |
| 品質    | •                                     |             |                      |           |    |                                                           |                                          |                      |                            |
| 1     | サッポロQMS *                             | 〇有          | ○無                   |           |    |                                                           |                                          |                      |                            |
| 工事    | 成績評点 ※ 工事成績評点に基づく                     | 加点·減        | 点の割合を                | 表示していま    | す。 |                                                           |                                          |                      |                            |
| 土木    |                                       |             | 0%                   | 鉄骨·       | 橋梁 |                                                           |                                          | タイル・れん               | んが・ブロック                    |
| 下水    | 道                                     |             |                      | 機械        | 货備 |                                                           |                                          | ガラス                  |                            |
| 諸法    |                                       |             | 塗装                   |           |    |                                                           | 板金                                       |                      |                            |
| 造園    |                                       |             |                      | 防水        |    |                                                           |                                          | 屋根                   |                            |
| 建築    |                                       |             |                      | 建具        |    |                                                           |                                          | 鉄筋                   |                            |
| 電気    | •                                     |             |                      | 通信        |    |                                                           |                                          | 熱絶縁                  |                            |
| Ŧ     |                                       |             |                      | 白         |    |                                                           |                                          | 左官                   |                            |
| 社会    | 貢献                                    | _           |                      |           |    |                                                           |                                          |                      |                            |
|       |                                       | 障がし         | い者雇用数                |           |    | 0 人                                                       |                                          |                      |                            |
|       |                                       |             | 公共職業安決               | 定所報告義務    |    | ○有 ●無<br>※「障害者の雇用の促進等」:<br>義務の有無について、違扨<br>※「有」の場合は、「算定基礎 | 関する法律」に基づき、障<br>してください。<br>労働者数」、「障がい者のる | がい者の雇用状派<br>計数」を入力して | 紀を管轄公共職業安定所長へ報告する<br>にださい。 |
| 2     | 障かい者雇用状況 *                            | 首定的         | 法磁学体表                | Str.      |    | λ                                                         |                                          |                      |                            |
|       |                                       | 34.40.5     | 32 442 7 J 1907 19 3 | <u> </u>  |    | ※管轄公共職業安定所長へ                                              | 提出している「障害者雇用                             | 犬況報告書」(以下            | F「報告書」)に基づいて入力してください。      |
|       | 2                                     | 険がい         | い者の合計書               | it .      |    | ^                                                         |                                          |                      |                            |
|       |                                       |             |                      |           |    | ※「報告書」に基づいて入力し                                            | 、てください。                                  |                      | /                          |
| 3     | 災害防止協力会活動等 *                          | 〇有          | 0                    |           |    |                                                           |                                          |                      |                            |
| 4     | 福祉除雪ボランティア登録企業 *                      | 〇有          | ()無                  |           |    |                                                           |                                          |                      |                            |
| 5     | リークライフハラン人認定 *                        | 〇有          | 0                    |           |    |                                                           |                                          |                      |                            |
| 7     | 刑扬/所出所者寺旸/J雇用土 ★                      | 01          | 0.#                  |           |    |                                                           |                                          |                      |                            |
| ,     | 化硼 SDGS 正来豆脉 *                        | 04          | 0#                   |           |    |                                                           |                                          |                      |                            |
| 表彰    |                                       |             |                      |           |    |                                                           |                                          |                      |                            |
| 建設    | 局造園工事優秀施工業者表彰                         |             |                      | 令和4年度     | 無  |                                                           |                                          | 令和5年度 第              |                            |
| 建設    | 局土木部所管工事優秀施工業者表彰                      | :           |                      | 令和4年度     | 無  |                                                           |                                          | 令和5年度 第              |                            |
| 下水    | 道河川局工事安全管理優秀業者表彰                      | :           |                      | 令和4年度     | 無  |                                                           |                                          | 令和5年度 第              |                            |
| 下水    | 道河川局工事優秀施工業者表彰                        |             |                      | 令和4年度     | 有  | (工種-土木)                                                   |                                          | 令和5年度 4              | 有 (工種-下水道)                 |
| 都市    | 局優良工事施工業者表彰                           |             |                      | 令和4年度     | 無  |                                                           |                                          | 令和5年度 第              |                            |
| 交通    | 局優秀工事施工業者表彰                           |             |                      | 令和4年度     | 無  |                                                           |                                          | 令和5年度                |                            |
| 優良    | 指定給水装置工事事業者表彰                         |             |                      | 令和4年度     | 無  |                                                           |                                          | 令和5年度                |                            |
| 水道    | 局優秀工事施工業者表彰                           |             |                      | 令和4年度     | 無  |                                                           |                                          | 令和5年度                |                            |
| 除雪    | ·業務委託等優秀受託者表彰(道路維持                    | <b>静除雪莱</b> | 務)                   | 令和4年度     | 無  |                                                           |                                          |                      |                            |
| 隊雪    | 未務委記寺優秀文記者表彰(氏沽型)                     | ョ堆積場        | 官埕美扬)                | 节和4年度     | 黒  |                                                           |                                          | 节和5年度 非              |                            |
| 従事    | 実績                                    |             |                      |           |    |                                                           |                                          |                      |                            |
| 本市    | の道路維持除雪業務従事実結                         |             |                      | 令和4年度     | Ⅲ  |                                                           |                                          | 令和5年度                | ·                          |
| 本市    | の民活型雪堆積揚管理業務従事実は                      | i           |                      | 令和4年度     |    | ·                                                         |                                          | 令和5年度                | ·····                      |
| -4-11 | ····································· |             |                      | 11401-125 |    |                                                           |                                          | 1110-122             | 2005                       |

操作

① No. 1~7に該当する場合、ラジオボタンを「有」にしてください。

# 注意

- ・「2 管轄公共職業安定所報告義務」欄が「有」の場合、画面に表示している注意事項を ご確認のうえ、「算定基礎労働者」、「障がい者合計数」欄に必ず入力をしてください。
- ・「工事成績評点」は申請した工種の成績評点が表示されます。
- ・「表彰」は該当表彰の有無が自動で表示されます。
- ・「従事実績」は該当従事実績の有無が自動で表示されます。

### ⑥自己資本額、営業年数の入力

| 自己資本<br>※法人<br>※入力 | こ渡木類・米和行の香み美類(建物清掃業、警備業、測量業、建造版計・監理業、土木版計・監理業)を申請する場合のみ入力が必要です。<br>※注人については、賃信が職業上の「経済産の部」の検済産合計を入力してください。(会社法施行前の旧商法による場合は、「資本の部」の資本合計を入力してください。)<br>※入力する額がマイナスとなる場合は、金額の前に「-(マイナス)を入りしてください。 |                                               |                   |               |                                                                |  |  |  |  |  |  |
|--------------------|----------------------------------------------------------------------------------------------------|-----------------------------------------------|-------------------|---------------|----------------------------------------------------------------|--|--|--|--|--|--|
| 7                  | 法人個人                                                                                                    | 区分                                            |                   |               | 〕法人 ○個人                                                        |  |  |  |  |  |  |
| 8                  | 法人                                                                                                    | 純資産(資本)合計                                     |                   |               | 100 千円                                                         |  |  |  |  |  |  |
| 9                  | 個人                                                                                                    | 元入金+本利益+事業主借                                  | 事業主貸              |               | т <del>п</del>                                                 |  |  |  |  |  |  |
|                    |                                                                                                    |                                               |                   |               | ※確定申告書を参照しながら即様式「財務議表(個人用)」を作成し、それに基づき、入力してください。               |  |  |  |  |  |  |
| 営業年费               | を<br>※創業、<br>※「×」の                                                                                                    | nら審査基準日までの営業年数(<br>林業又は転廃業の期間、現組織<br>箇所は必須です。 | (1年未満切捨<br>への変更の「 | きて)を)<br>年」は、 | {入力してください。なお、体薬又は転廃薬の期間がある場合は、その期間を除いてください。<br>、西暦4桁で入力してください。 |  |  |  |  |  |  |
| 10                 | 創業 *                                                                                                    |                                               | 2000              | 年             | 1月1日                                                           |  |  |  |  |  |  |
| 11                 | 休業又に                                                                                                    | は転廃業の期間                                       |                   | 年             | 月 日から 年 月間                                                     |  |  |  |  |  |  |
|                    |                                                                                                    |                                               |                   |               |                                                                |  |  |  |  |  |  |
| 12                 | 現組織へ                                                                                                    | の変更                                           | 2001              | 年             |                                                                |  |  |  |  |  |  |

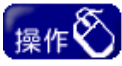

 画面に表示している注意事項をご確認のうえ、自己資本額、営業年数を入力してく ださい。

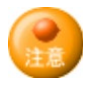

① 定時申請の方

- 「7 法人個人区分」を選択してください。対応する項目のみが入力可能な状態となりますので、各項目に入力してください。
- ・「営業年数」欄の「13営業年数」は、自動計算されます。

② 追加申請の方

「7 法人個人区分」を選択してください。対応する項目のみが入力可能な状態となりますので、各項目に入力してください。

### ⑦建設関連サービス業申請者用申請工種、建設関連サービス業 コンサルタント等登録状 況の入力

【実徳高入力時の注意事項】 ●決算期を変更したことにより直前第1事業年度の月鼓が12カ月に満たず1年に不足する場合の計算方法 (直前第2事業年度が不足する場合も同様に計算してください。) (道前第2事業年度の実績高)・12月=月平均実績高、・・・(A) (A)×イビオする月均=ホ2月らの実績高、・・・(A) (B)+(直前第1事業年度の実績高)=(当該1年度分の実績高)

◆会社創立後1事業年度しか経過していない場合で、事業年度の月数が12カ月ご為たない場合 (道前第2事業年度の実績高の欄コ注直前第1事業年度の実績高と同し数字を入力してください。 (道面第1事業年度)・全通月=月甲均実績高・・・・・(C) (G)×12月=当該1事業年度の実績高

| 建設関連サービス<br>※業種別年間実<br>※申請できる業 | 業申請者用申請業<br>績高は、業種(中分<br>重ま、中分類で7業<br>1登録と「丁本」登録 | 植<br>海)に対する金額を入力してください。<br>後したりです。<br>など年初(「用ますスーン」」「ままま」( |                    |        |
|--------------------------------|--------------------------------------------------|------------------------------------------------------------|--------------------|--------|
| No.                            | 申請業種                                             |                                                            | 業種別年間実績高           |        |
| 1                              | 大分類                                              | 建設関連サービス業                                                  | 直前第2年度分決算 * 2      | 100 千円 |
| 4 אווד                         | 中分類 * 1                                          | 測量業 イ                                                      | 直前第1年度分決算 * 3      | 100 千円 |
| 2                              | 大分類                                              | 建設関連サービス業                                                  | 直前第2年度分決算 *        | 千円     |
| クロア                            | 中分類 *                                            | ~                                                          | 直前第1年度分決算 *        | 千円     |
| 3                              | 大分類                                              | 建設関連サービス業                                                  | 直前第2年度分決算 *        | 千円     |
| カロア                            | 中分類 *                                            | ✓                                                          | 直前第1年度分決算 *        | 千円     |
| 4                              | 大分類                                              | 建設関連サービス業                                                  | 直前第2年度分決算 *        | 千円     |
| カロア                            | 中分類 *                                            | ~                                                          | 直前第1年度分決算 *        | 千円     |
| 5                              | 大分類                                              | 建設関連サービス業                                                  | 直前第2年度分決算 *        | 千円     |
| クロア                            | 中分類 *                                            | ✓                                                          | 直前第1年度分決算 *        | 千円     |
| 6                              | 大分類                                              | 建設関連サービス業                                                  | 直前第2年度分決算 *        | 千円     |
| カロア                            | 中分類 *                                            | ✓                                                          | 直前第1年度分決算 *        | 千円     |
| 7                              | 大分類                                              | 建設関連サービス業                                                  | 直前第2年度分決算 *        | 千円     |
| カロア                            | 中分類 *                                            | ✓                                                          | 直前第1年度分決算 *        | 千円     |
| 建設関連サービス調査録状況                  | 業 コンサルタント等                                       | ・<br>・ ・ ・ ・ ・ ・ ・ ・ ・ ・ ・ ・ ・ ・ ・ ・ ・ ・                   | [追加]ボタンをクリックして選択して | てください。 |
| No.                            | コード番号                                            | 5 登録部門                                                     |                    |        |

|                | •  |       |   |             |   |
|----------------|----|-------|---|-------------|---|
| No.            |    | コード番号 | 5 | 登錄部門        |   |
| 1              | 削除 | 1     |   | 河川、砂防及び海岸部門 |   |
| <sup>2</sup> 8 | 削除 | 2     |   | 港湾及び空港部門    |   |
| -              |    |       |   |             |   |
|                |    |       |   |             | 7 |

| 🤛 🛤       | 波開词  | けービス     | 業に関する登録       | 等選択 - Microsoft Internet Explorer | <u>- 🗆 ×</u> |
|-----------|------|----------|---------------|-----------------------------------|--------------|
| 硉         | 設    | 関連サ      | ービス業          | に関する登録等選択                         | -            |
|           | 6    |          |               |                                   |              |
| No        | 選択   | 그ド<br>番号 | コンサルタ<br>ント区分 | 登錄部門                              |              |
| 1         |      | 1        | 建設コンサル        | 河川、砂防及び海岸部門                       |              |
| 2         |      | 2        | 建設コンサル        | 港湾及び空港部門                          |              |
| 3         | Г    | 3        | 建設コンサル        | 電力土木部門                            |              |
| 4         |      | 4        | 建設コンサル        | 道路部門                              |              |
| 5         |      | 5        | 建設コンサル        | 鉄道部門                              |              |
| 6         |      | 6        | 建設コンサル        | 上水道及び工業用水道部門                      |              |
| 7         |      | 7        | 建設コンサル        | 下水道部門                             |              |
| 8         |      | 8        | 建設コンサル        | 農業土木部門                            |              |
| 9         |      | 9        | 建設コンサル        | 森林土木部門                            |              |
| 10        |      | 10       | 建設コンサル        | 水產土木部門                            |              |
| 11        |      | 11       | 建設コンサル        | 廃棄物部門                             |              |
| 12        |      | 12       | 建設コンサル        | 這國部門                              |              |
| 13        |      | 13       | 建設コンサル        | 都市計画及び地方計画部門                      |              |
| 14        |      | 14       | 建設コンサル        | 地質部門                              |              |
| 15        |      | 15       | 建設コンサル        | 土質及び基礎部門                          |              |
| 16        |      | 16       | 建設コンサル        | 鋼構造及びコンクリート部門                     |              |
| 17        |      | 17       | 建設コンサル        | トンネル部門                            |              |
| 18        |      | 18       | 建設コンサル        | 施工計画、施工設備及び積算部門                   |              |
| 19        |      | 19       | 建設コンサル        | 建設環境部門                            |              |
| 20        |      | 20       | 建設コンサル        | 建設機械部門                            |              |
| 21        |      | 21       | 建設コンサル        | 電気·電子部門                           |              |
| 22        |      | 101      | 補償コンサル        | 土地調査部門                            |              |
| 23        |      | 102      | 補償コンサル        | 土地評価部門                            |              |
| 24        |      | 103      | 補償コンサル        | 物件部門                              |              |
| 25        |      | 104      | 補償コンサル        | 機械工作物部門                           |              |
| 26        |      | 105      | 補償コンサル        | 営業補償·特殊補償部門                       |              |
| 27        |      | 106      | 補償コンサル        | 事業損失部門                            |              |
| 28        |      | 107      | 補償コンサル        | 補償関連部門                            |              |
| 29        |      | 201      | 補償コンサル        | 航空測量                              |              |
| 30        |      | 202      | 補償コンサル        | 地質調査業者登録                          |              |
| 31        |      | 203      | 補償コンサル        | 1級建築士事務所登錄                        |              |
|           |      |          |               | 7                                 |              |
|           |      |          | - ++'         | ンセル 選択 選択                         | -            |
| ।<br>🙆 ぺ~ | ージがま | を示されまし   | た             |                                   |              |

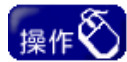

- 画面に表示している注意事項をご確認のうえ、建設関連サービス業申請者申請業 種情報を入力してください。
- ② まずNo. 1欄において、申請を行う業種の「1中分類」をリストより選択します。
- ③ 当該申請業種の「2 直前第 2 年度分決算」、「3 直前第 1 年度分決算」を入力します。
- ④ 複数の業種に申請する場合は、No. 2以降の欄についても、②~③の入力を同様 に行ってください。また、誤って選択した場合は、「4【クリア】ボタン」をクリックすると、 選択内容を削除できます。
- ⑤ 建設関連サービス業に申請する方で、コンサルタント等登録を有している場合は、まず、「5【追加】ボタン」をクリックします。

クリック後、「建設関連サービス業に関する登録等選択」の小画面が開きますので、 同画面の「6 チェックボックス」で対象となる許可・登録等を選択し、「7 【選択】ボタン」 をクリックし、確定させます。同画面では、複数の許可・登録等を選択できます。また、 誤って選択した場合は、「8【削除】ボタン」をクリックすると、選択内容を削除できます。

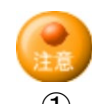

① 定時申請の方・随時申請の方 共通

・建設関連サービス業申請者申請業種情報、及び建設関連サービス コンサルタント等
 登録状況は、「競争入札参加資格申請書(工事・建設関連サービス・道路維持除雪)
 (1/3)」画面で、申請区分(建設関連サービス)を選択した場合のみ、入力することができ
 ます。工事、もしくは道路維持除雪サービスのみを申請する方は、入力する必要はあり
 ません。

### ⑧建設関連サービス業 有資格者数の入力

| 建設開達サービス業 有資格者数 ※複数の資格を有する資格者については、該<br>(例:一級建築士と測量士の資格を併せて持っている。 ⇒ 両方の資 | 当する全ての資格の構<br>電格の欄にそれぞれ計 | 和こおいて計上してください。<br>ト上し、入力する。) |   |
|--------------------------------------------------------------------------|--------------------------|------------------------------|---|
| 一級建築士                                                                    | A                        | 二級建築士                        | A |
| 建建築橫算資格者                                                                 | A                        | 一級土木施工管理技士                   | A |
| 測量士                                                                      | A                        | 測量士補                         | A |
| 環境計量士                                                                    | A                        | 技術士_総合技術監理部門(土質及び基礎、地質)      | A |
| 技術士_総合技術監理部門(土質及び基礎、地質以外の特定科目)                                           | A                        | 技術士」建設部門(土質及び基礎)             | A |
| 技術士_建設部門(土質及び基礎を除く)                                                      | A                        | 技術士_農業部門                     |   |
| 技術士_森林部門                                                                 | A                        | 技術士_水產部門                     | A |
| 技術士_電気電子部門                                                               | A                        | 技術士_上下水道部門                   | A |
| 技術士_機械部門                                                                 | A                        | 技術士_情報工学部門                   | A |
| 技術士_応用理学部門                                                               | A                        | 第一種電気主任技術者                   | A |
| 伝送交換主任技術者                                                                | A                        | 線路主任技術者                      | A |
| APECエンジニア                                                                | A                        | RCCM                         | A |
| 畑地かんがい技士                                                                 | A                        |                              |   |

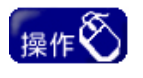

① 画面に表示している資格を取得している人数を入力してください。

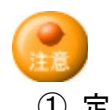

① 定時申請の方・随時申請の方 共通

・ 有資格者がいない場合は、入力する必要はありません。

### ⑨道路維持除雪の申請業種情報入力

| 道路維持陶   | 余雪 許認可の    | 有無 ※該当許 | 可葉種を選択してください。 |
|---------|------------|---------|---------------|
| 14      | 該当許        | 可業種 *   |               |
| 道路維持國   | 除雪申請業種     | ※中分類を選択 | してください。       |
| 15      | 道路維持除      | 大分類     | 這路維持除雪        |
| עוול    | ョ 中調来<br>種 | 中分類 *   | × 2           |
| · · · · |            |         |               |
|         |            |         |               |

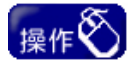

- 画面に表示している注意事項をご確認のうえ、道路維持除雪の申請に関する、道路維持除雪申請者用申請業種等の情報を入力してください。
- ② 該当する建設業許可を「1 該当許可業種」から選択してください。
- ③ No. 8 欄の「2 中分類」をプルダウンして選択します。
- ④「3【入力完了】ボタン」をクリックし、「申請書送信」画面に進みます。

注意

・本画面は、「競争入札参加資格申請書(工事・建設関連サービス・道路維持除雪) (1/3)」画面で、申請区分(道路維持除雪)を選択した場合のみ、入力することができま す。

・工事のみを申請する方は、入力を行わず、「3【入力完了】ボタン」をクリックし、「申請書 送信」画面に進んでください。

### (4)申請書送信

申請書の全ての入力が終了した後に、本画面で、申請書の送信、申請書内容の確認等を行います。

| 日毛聿洋信                                                                                                    |                                                                                                    |
|----------------------------------------------------------------------------------------------------|----------------------------------------------------------------------------------------------------|
| ₽胡香 <b>区</b> 店                                                                                                    |                                                                                                    |
|                                                                                                    | 申諸書の入力を完了しました。                                                                                                 |
| 申請書類名                                                                                                    | 静争入札参加資格申請書(工事·道路維持除雪)                                                                                         |
|                                                                                                    |                                                                                                    |
| 品の中語者でと言いてようい。<br>語書の修正を行う場合は「修」                                                                                                    | 「C9からようC0かける、たち目がシンクシックしていこといっと目的になる」がまた。「自動」のなかられなり。<br>E」ボタンを、内容の確認を行う場合は「入力内容確認」ボタンをクリックしてください。             |
|                                                                                                    | 修正 人力内容確認 送信<br>2 1 <b>3</b>                                                                                   |
| ページが表示されました                                                                                                    |                                                                                                    |
|                                                                                                    |                                                                                                    |
| ————————————————————————————————————                                                                                                    | 志,除于\IIII Mineral Land Faller                                                                                  |
| 祝学八化梦加宜恰中演者(上)                                                                                                    | サール: 当り確認。- Microsoft Internet Explorer                                                                        |
|                                                                                                    |                                                                                                    |
| ) 🕫 • 🕤 • 🗾 💈                                                                                                    | 🏠 🔎 検索 🧙 お気に入り 🤫 矣 💀 🕞 💭 🦃 🎲 🏭 🏠                                                                               |
| ) 励 · ④ · 🗾 🛃                                                                                                    |                                                                                                    |
| ) 🛤 · 🕥 · 📩 💈                                                                                                    | ☆ ♪ 糖素 ☆ お気に入り 役 ・ ショ・ 」 如 ?? (1) 必 ※ 格申請書(王事・建設関連サービス・道路維持除雪)確認                                               |
| ○○○○○○○○○○○○○○○○○○○○○○○○○○○○○○○○○○○○                                                                                                    | ☆ ♪ 株素 ☆ お気に入り 役 ・ と ● ・ ● 2 2 2 2 2 2 2 2 2 2 2 2 2 2 2 2 2                                                   |
| ● 戻る · ● · × 2 2<br>競争入札参加資<br>※印刷はブラウザの印刷機能                                                                                                    | <ul> <li>☆ シ 株素 ☆ お気に入り ④ シ シ シ ジ シ ジ ジ ジ ジ ジ ジ ジ ジ ジ ジ ジ ジ ジ ジ</li></ul>                                      |
| ● 昆参 × ② × × 2 2 2 2 2 2 2 2 2 2 2 2 2 2 2 2                                                                                                    | ☆ ♪ 検索 ☆ お気に入り ※ ↓ ♪ ♪ ↓ ♪ ♪ ↓ ♪ ♪ ↓ ♪ ↓ ♪ ↓ ♪ ↓ ♪ ↓ ↓ ↓ ↓ ↓ ↓ ↓ ↓ ↓ ↓ ↓ ↓ ↓ ↓ ↓ ↓ ↓ ↓ ↓ ↓                     |
| 房シェシェン・  房シェン・  京会・人札参加資   第1000000000000000000000000000000000000                                                                                                    | 小 除葉       ☆ お気に入り       ジ ・ シ ジ ジ ジ ジ ジ ジ ジ         *格申請書(王事・建設関連サービス・道路維持除雪)確認         で行ってください。         未送信 |
| <ul> <li></li></ul>                                                                                                    | <ul> <li></li></ul>                                                                                            |
| <ul> <li></li></ul>                                                                                                    | <ul> <li></li></ul>                                                                                            |
| <ul> <li></li></ul>                                                                                                    | <ul> <li></li></ul>                                                                                            |
| <ul> <li></li></ul>                                                                                                    | <ul> <li></li></ul>                                                                                            |
| ○ F (1) F (1) F (1 | <ul> <li></li></ul>                                                                                            |
| <ul> <li></li></ul>                                                                                                    | <ul> <li>              ◆ 検索              ◆ お気に入り             ◆ ● ● ● ● ● ● ● ● ● ● ● ● ●</li></ul>             |
|                                                                                                    | <ul> <li>              ◆ 検索              ◆ た気に入り             ◆ しき              ◆ しき</li></ul>                  |
|                                                                                                    | <ul> <li>              ◆ 検索              ◆ 検索に入り             ◆ ● ● ● ● ● ● ● ● ● ● ● ● ●</li></ul>             |

# 操作

- 入力した申請書の内容を確認する場合は「1【入力内容確認】ボタン」をクリックしま す。クリック後、「競争入札参加申請書(工事・建設関連サービス・道路維持除雪) 確認」画面が開きます。
- ② 入力した申請書の内容を確認後、修正する場合は、「2【修正】ボタン」をクリックします。クリック後、「競争入札参加資格申請書(工事・建設関連サービス・道路維持除雪)(1/3)」画面に戻りますので、入力したデータの修正を行ってください。
- ③ 入力した申請書の内容を確認後、送信する場合は、「3【送信】ボタン」をクリックし ます。クリック後、送信処理が正常に行われると、「仮受付完了」画面が開きます。

### (5) 申請書の印刷、添付書類の確認

申請書の送信処理が正常に行われると、以下の「仮受付完了」画面が表示されます。 本画面より、申請書の印刷、今回必要となる添付書類の確認等を行ってください。

|                                                                                                    |                                                             | 申請書が到達しました。                                                                                                    |  |
|----------------------------------------------------------------------------------------------------|-------------------------------------------------------------|----------------------------------------------------------------------------------------------------|--|
| 申請書類名                                                                                                    | 競争入札参加資格申請書(工事·道路                                           | 路維持除雪)                                                                                                    |  |
| <b>仮受付番号</b>                                                                                                    | 3 KT00000020                                                |                                                                                                    |  |
|                                                                                                    | 申請書類名                                                       | 申請内容を確認後、必ず印刷し、保管してください。                                                                                                    |  |
| 申請内容                                                                                                    | 競争入札参加資格申請書(工事・道記)                                          | 路維持除雪) 1 確認(印刷)                                                                                                    |  |
|                                                                                                    |                                                             |                                                                                                    |  |
| 必要とされる添付書類                                                                                                    | 必要な添付書類一覧は、こちら                                              |                                                                                                    |  |
| 送付方法等                                                                                                    | 添付書類の送付にあたっては、 2連<br>添付書類が到達してから、 申請書及<br>申請書の手続き状況は、 マイページ | の記録が残る方法で送付してください。<br>で著題の確認を開始します。<br>で確認できます。                                                                                                    |  |
| ページが表示されました                                                                                                    |                                                             | 完了 6                                                                                                    |  |
| 基金合作者的がくていたり、内容を確認した法は、中部を必要<br>ないたります。そので、「おおい」では、うざくない。<br>着きないた<br>「おするキー気石<br>変なから、<br>「おするキー気石<br>変なからい」では、うざくない。<br>着きないたい。<br>変ないたいでは、うざくない。<br>着きないたいでは、うざくない。<br>して、日本でので、日本のからいたいでは、うざくない。<br>して、日本でので、日本のからいたいで、日本のからいたいで、<br>して、日本でので、日本のからいたいで、日本のからいたいで、<br>して、日本でので、日本のからいたいで、日本のからいたいで、<br>して、日本でので、日本のからいたいで、<br>して、日本でので、日本のからいたいで、<br>して、日本のからいたいで、<br>して、<br>して、<br>して、<br>して、<br>して、<br>して、<br>して、<br>して |                                                             | (@c.0)<br>(@c.7)<br>(@c.7)((@c.7)<br>(@c.7)<br>( |  |
|                                                                                                    |                                                             |                                                                                                    |  |
|                                                                                                    | <u> </u>                                                    | 恰甲請青(上手・建設)   建サービス・道路維持陈雪) 雌認                                                                                                    |  |
|                                                                                                    | ※印刷はブラウザの印刷機等で                                              |                                                                                                    |  |
|                                                                                                    | <b>仮受付番号</b>                                                | KT00000020                                                                                                    |  |
|                                                                                                    | 申請者(本店)<br>高号 Dit 4 年                                       | (#\0000                                                                                                    |  |
|                                                                                                    | 商号又は名称(フリガナ)                                                | マルマルマルマル                                                                                                    |  |
|                                                                                                    | 代表者役職名                                                      | 代表取締役                                                                                                    |  |
|                                                                                                    | 代表者名                                                        | 1.隙 大郎 市内                                                                                                    |  |
|                                                                                                    | 所在地区分                                                       | 065-0014                                                                                                    |  |
|                                                                                                    | 所在地区分<br>審使番号                                               | 5/10/10/10/10/10                                                                                                    |  |
|                                                                                                    | 所在地区分<br>郵便番号<br>所在地区                                       | 東区                                                                                                    |  |
|                                                                                                    | 所在地区分<br>郵便番号<br>所在地区<br>本店所在地<br>雪田本平                      | 東区<br>東区4十回島東美〇丁目<br>回111000-0000                                                                                                    |  |
|                                                                                                    | 所在地区分<br>郵便番号<br>所在地区<br>本运所在地<br>電磁番号<br>FAX番号             | 東区<br>東区 4-1556東の7日<br>(011)-000-0000<br>(011)-000-1111                                                                                                    |  |
|                                                                                                    | 所在地区分<br>郵便番号<br>所在地区<br>本店所在地<br>電話番号<br>FAX番号<br>メールアドレス  | 東区<br>東区 41-05.6.東〇丁目<br>(011)-000-0000<br>(011)-000-1111<br>2020例marumara.co.jp                                                                                                    |  |

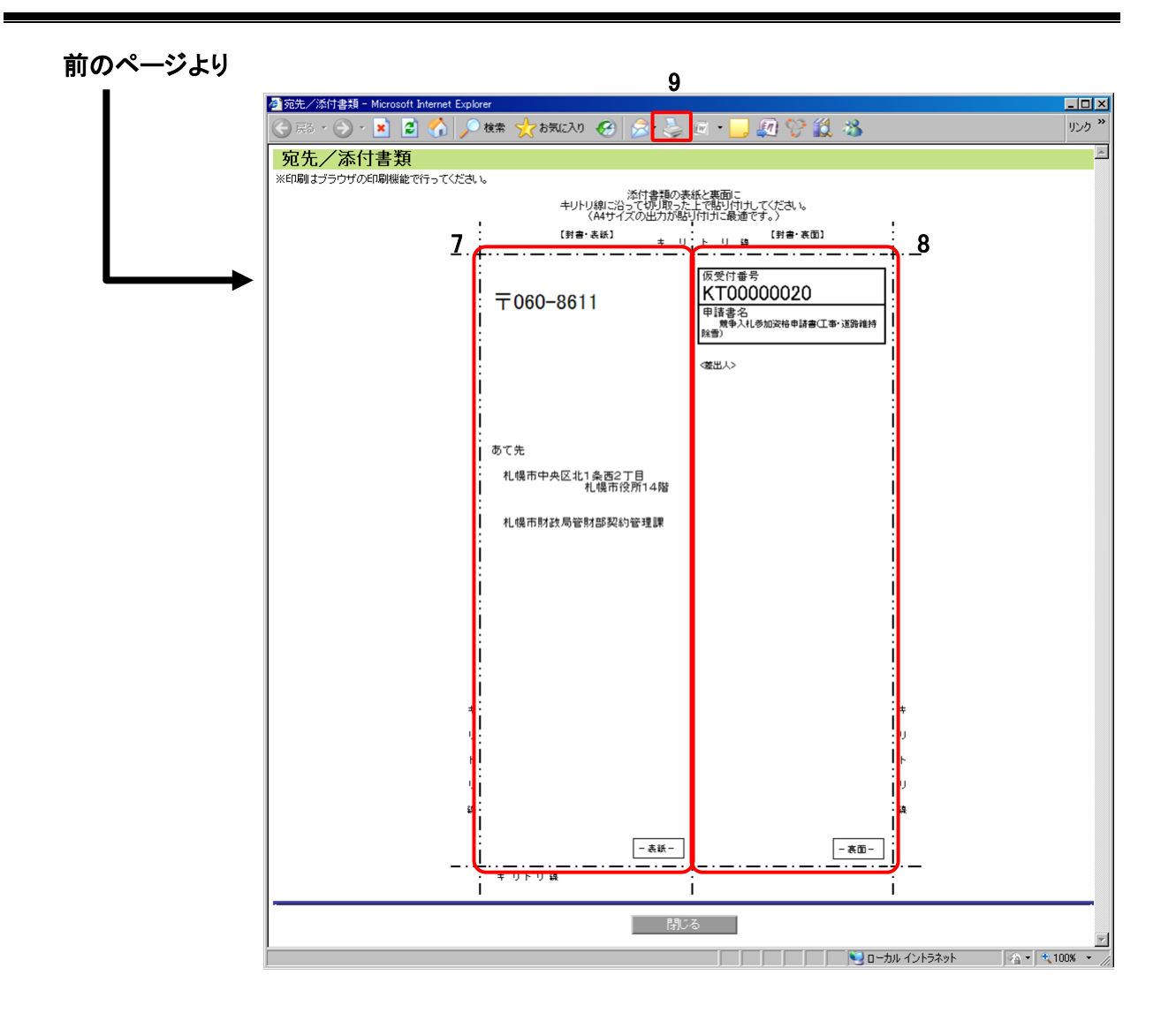

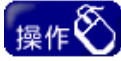

- ① 申請書の内容は確認後、必ず印刷し、保管してください。申請書を印刷する場合は、「1【確認/印刷】ボタン」をクリックします。クリック後、「競争入札参加申請書(エ 事・建設関連サービス・道路維持除雪)確認」画面が開きます。印刷はブラウザの 印刷機能で行ってください。(4のボタン。ブラウザのバージョンによって表示イメー ジが異なる場合があります。)
- ② 今回申請した申請書に必要な添付書類を確認する場合は、「必要とされる添付書 類」欄の「2 こちら」をクリックします。クリック後、「添付書類一覧(工事・建設関連 サービス・道路維持除雪)」画面が表示されます。
- ③ 封筒貼付け用の宛先等を印刷してください。封筒貼り付け用の宛先・添付書類欄の印刷を行う場合は、ブラウザの印刷機能で行ってください。(9 のボタン。ブラウザのバージョンによって表示イメージが異なる場合があります。)
- ※ <u>ポップアップブロック、印刷し忘れ等により印刷できなかった場合、再印刷ができ</u> ないため、封筒には「仮受付番号」及び「差出人」を手書きしてください。
- ④ すべての確認完了後、「6【完了】ボタン」をクリックしてください。

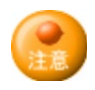

- ・ 今回申請した申請書は、「3 仮受付番号」で識別されます。問い合わせを行う場合等に
   必要になりますので、申請書確認内容を印刷のうえ保管してください。
- 添付書類は、申請書情報の送信後、速やかに、札幌市財政局契約管理課宛に送付してください。
- ・ 封筒貼り付け用の宛先・添付書類は印刷後、切り取って以下のとおり使用してください。
   ・「7」欄は、そのまま封筒の表紙に貼り付けてください。

・「8」欄は、「差出人」欄を記入(「代理人(行政書士事務所等)」がいる場合は併せて記入)のうえ、封筒の裏面に貼り付けてください。

以上で、申請書情報の登録は完了です。

### III.申請の確認等について

申請後は、必ず受理されたことの確認をしてください。

ここでは、申請状況の確認等について簡単に記載します。詳しくは、操作マニュアル「01 共通編」を ご覧ください。

### (1)申請状況・補正指示状況の確認等

- ・ 定時申請で添付書類が必要な場合は、申請にあわせて添付書類が送付されると、札幌市 で内容を確認した後に、「受理」・「不受理」や「補正指示」・「不足書類指示」等の通知が、入 力済みメールアドレス宛に送信されます。
- ・「受理」・「不受理」の通知メールを受信した場合の受付結果の確認、又は「補正指示」・「不 足書類指示」の通知メールを受信した場合の指示内容の確認についての操作方法につい ては、操作マニュアル「01 共通編」をご覧ください。

### (2)申請書の修正等

- 「補正指示」があった場合
   補正指示の内容を確認し、申請内容を修正してください。操作方法については、操作マニュアル「01 共通編」をご覧ください。
- 「不足書類指示」があった場合
   資料の不足または不備の内容を確認し、再度、添付書類を送付してください。